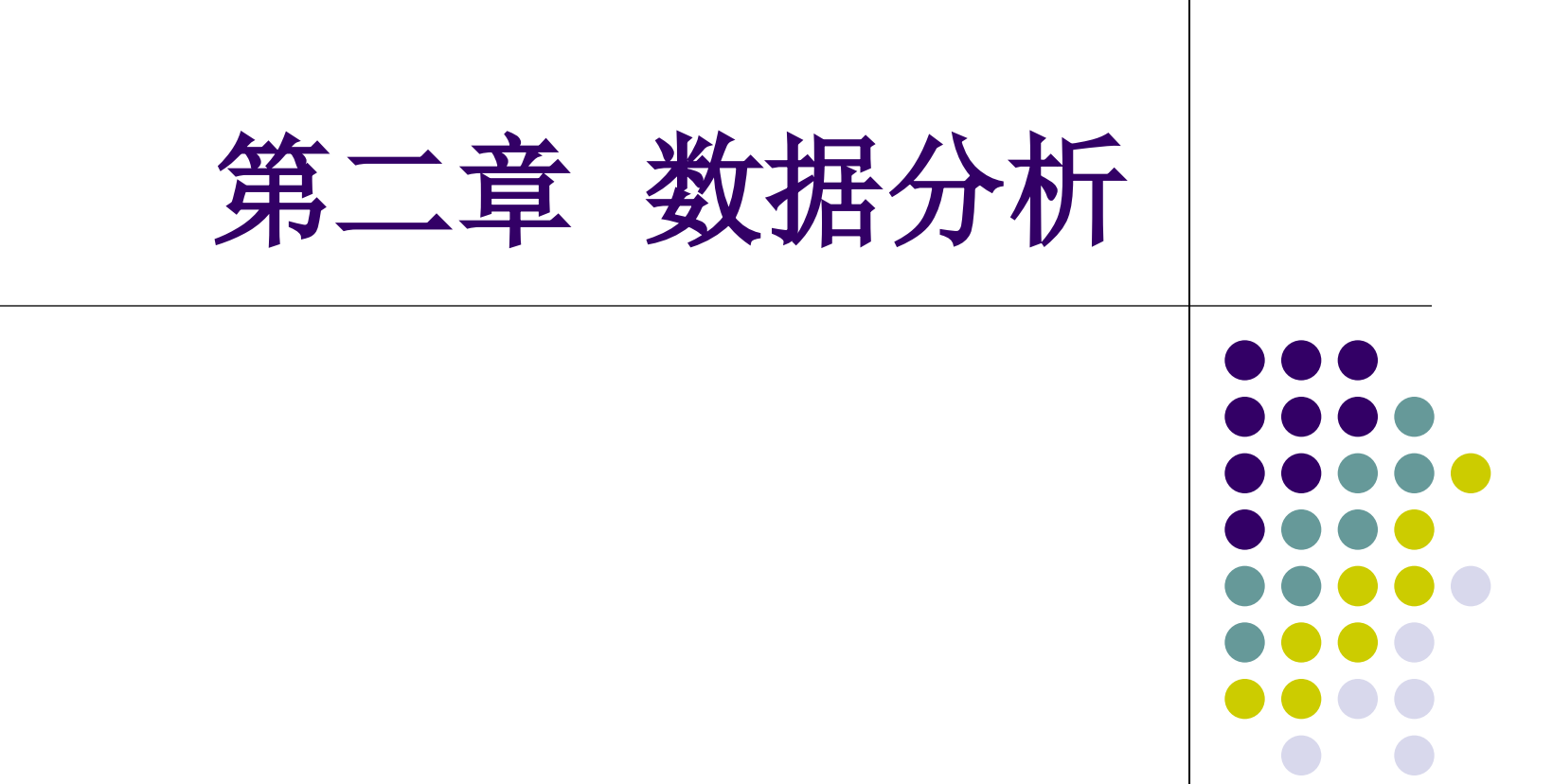

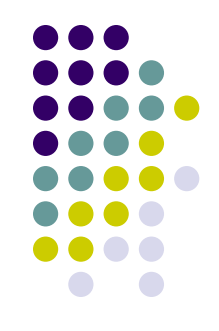

- <u>单列内容排序</u>:光标移到所要排序列的任一单元格→"升 序""降序"钮
- <u>多列内容的组合排序</u>:"数据"中的"排序"→对话框
   中:主要关键字、次要关键字、第三关键字、递增、递减
- <u>对超过3列的数据排序</u>:在多列表格中,先被排序过的 列,会在后面按其他列为标准的排序过程中尽量保持自 己的序列。因此,对多列进行排序时,要先排序较次要 的列,后排序较重要的列。(例子1)
- <u>按笔划排序</u>:默认情况下Excel对中文字的排序是按" 字母"顺序的,然而中国人习惯按笔划排序:单击数据 区域→"数据","排序","主要关键字"为"姓名 ",排序方式为升序→单击"选项"钮,单击方法区域 中的"笔划排序",确定→确定。(例子2)

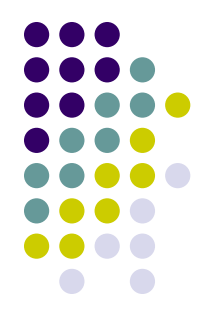

按照特定的顺序排序:如按职称或职务高低排序。创建 5. 一个有关职称或职务大小的自定义序列→单击数据区域 →"数据","排序","主要关键字"为"职称或职务 ",排序方式为升序→单击"选项"钮,"自定义排序 次序"中选职务(职称)序列,确定→确定. (例子3) 按行来排序:如果工作表的字段名不是在第1行,而是 6. 在A列, 就需要按行排序: 选定A列以外的数据区域 $\rightarrow$ "数据","排序",单击"选项"钮,单击方向区域 中的"按行排序",确定→"主要关键字"为"行1" ,排序方式为升序,"次要关键字"为"行2",排序方 式为升序→确定. (例子4)

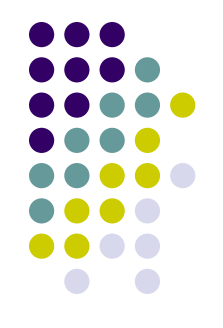

- 7. <u>按字符数量排序</u>:如制作歌曲清单时。需要借助辅助列 来完成。在一空白列(如C列)的C1中输入"字数"作 为列标题→C2输入公式:=LEN(B2),并复制此公式到 C3:C16区域→单击C2,单击工具栏上的"升序排列" 钮→删除C列。(例子5)
- 8. <u>随机排序</u>:方法同7,只是需要把C2中的公式改为:=RAND ()。
- <u>排序字母与数字的混合内容</u>:如A列中是A122、B38、 C6等内容,需先比较字母的大小,再比较数字的大小。 在辅助列C1中输入:=LEFT(A1,1) & RIGHT("000" & RIGHT(A1,LEN(A1) -1),3),其他步骤同7。(例子6)

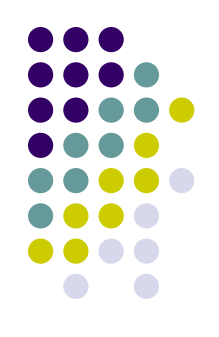

### 10. 排序时的注意事项

- 如果需要排序的数据区域不是标准的数据列表,且
   包含空格,则在排序前需手工选择整个数据区域
- 数据区域中包含有格式化为文本的数字时,须先转换为数值型数字,方法为:单击工作表中任意空单元格,Ctrl+C→选定有文本型数字的列→"编辑","选择性粘贴"中选择"加"项→确定
- 排序区域包括合并单元格,并且合并单元格的大小 不相同,则不能进行排序,需要取消合并所有已合 并的单元格,然后才能排序

一、排序与筛选

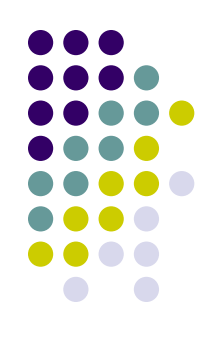

- <u>使用自动筛选器查找记录</u>:"数据"→"筛选"→"自动 筛选"→单击筛选器箭头→选择条件或选择"自定义"
- 12. <u>高级筛选</u>:如果要选择包括一列中的多个条件或多列中的 多个条件,用此。在相邻单元格中输入筛选所需的条件→ 单击清单中任一单元格→数据→筛选→高级筛选→"条件 区域"中输入条件区域→确定.(例子7)

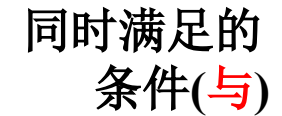

| 语文  | 数学   |
|-----|------|
| >60 | >=60 |

条件为或者关系(或)

| 语文  | 数学   |
|-----|------|
| >60 |      |
|     | >=70 |

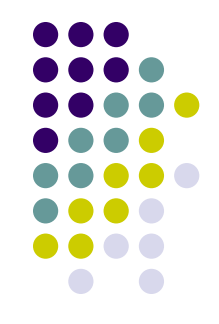

13. <u>在受保护的工作表中使用自动筛选</u>:单击工作表 区域→"数据","筛选","自动筛选"→" 工具","保护","保护工作表","允许此 工作表的所有用户进行"中勾选"使用自动筛选 "项→确定。(例子8)

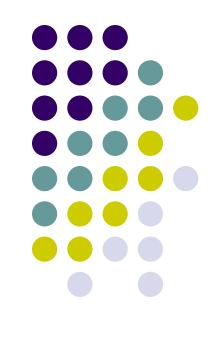

### 1. 分类汇总

 对一系列数据进行多级小计、合计等分类汇总统计
 对分类字段进行排序(如部门)→单击数据表任 一单元格→"数据","分类汇总","分类字段 "中选"部门","汇总方式"中选"求和"" 选定汇总项"中选"金额",勾选"汇总结果显 示在数据下方",确定→数据进入分类显示模式,

在此模式下,单击不同显示级别所对应的按钮,显示不同级别的数据。(例子9)

2. 分类汇总结果的复制 如果想把汇总结果复制到其他工作表,往往把明细数 据也复制过去了,而不仅仅是汇总结果
选定汇总结果→按F5键调出"定位"对话框,单 击"定位条件"钮,选"可见单元格",确定 →Ctrl+C→光标定位到其他工作表的单元格 →Ctrl+V。(例子9)

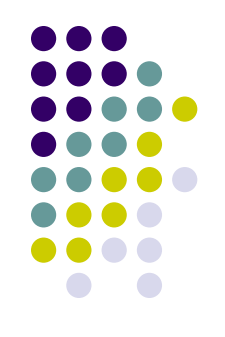

#### 3. 多字段分类汇总

只需要按照分类次序,多次执行分类汇总即可

对分类字段进行排序("数据","排序",主 关键字为"部门",升序,次关键字为"业务员 ",升序,确定)→"数据","分类汇总", "分类字段"中选"部门","汇总方式"中选 "求和""选定汇总项"中选"金额",勾选" 汇总结果显示在数据下方",确定→"数据", "分类汇总","分类字段"中选"业务员", "汇总方式"中选"求和""选定汇总项"中选 "金额",取消勾选"替换当前分类汇总",确 定。(例子10)

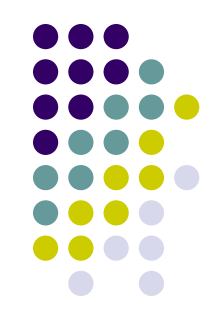

- 4. 多层次的数据浏览
  - 虽然数据分类汇总后,可以分级显示,但不进行分类汇总,照 样可以创建分级显示视图,进行分级显示
  - 如果汇总数据中使用了公式,可以使用自动建立分级显示:
     选定数据区域→"数据","组与分级显示","自动建
     立分级显示"→数据表进入分级显示视图,现在的分级显示不但可以横向分级,也可以纵向分级。(例子11)
  - 在数据列表没有包含公式或者表结构较为特殊的时候,可以使用手工设置分组显示:选定B2:E2(即列标题)→"数据","组与分级显示","组合","创建组"中选 "列"项,确定→如果表中还有其他数据需要分级显示,则重复上面步骤。

以上内容仅为本文档的试下载部分,为可阅读页数的一半内容。如要下载或阅读全文,请访问: <u>https://d.book118.com/018015136022006122</u>